## eライブラリにログインしよう

## ①電源を入れます

## ②eライブラリアカウント(グーグルアカウント)カードを用意します ※グーグルアカウントカードと問じてす

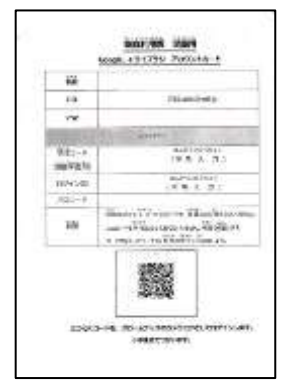

③Chromebook (クロームブック) にログインします

177-F

④画面下の「おまかせ教室 ラインズeライブラリ」をクリックまたはタップします

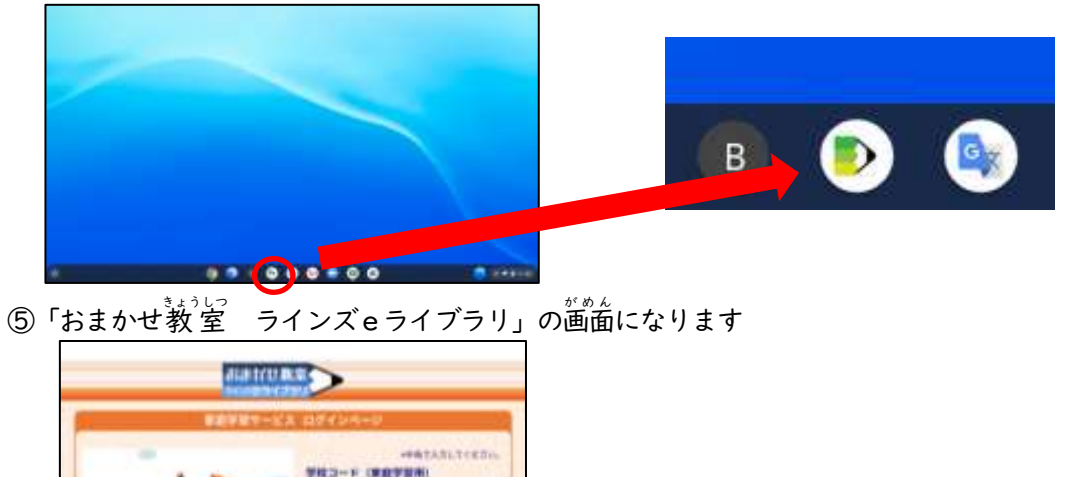

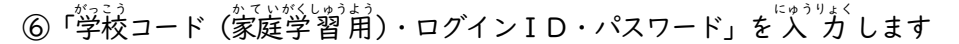

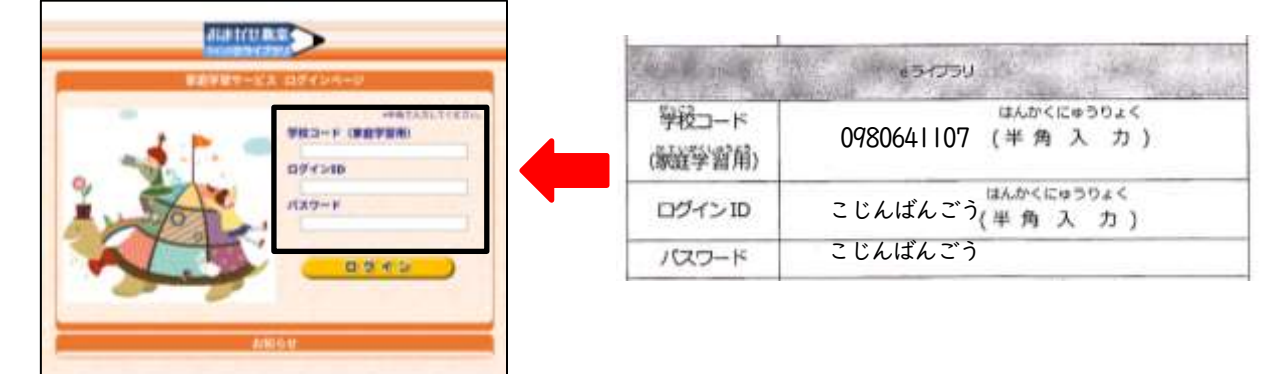

⑦ログインをクリックまたはタップします

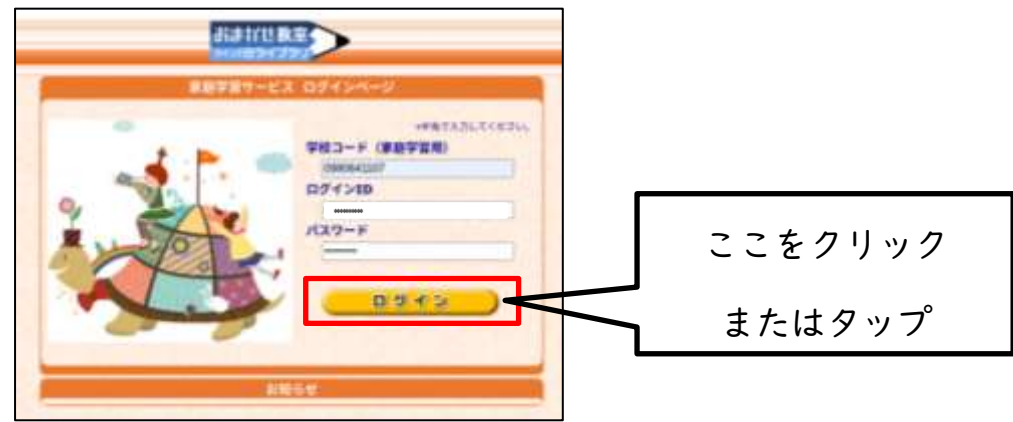

## ⑧学習画面にログインできました

| NGEATEEN/ |           | -   | ▼接い方  | 19 ようは 2021年6月3 | iñ er l |  |
|-----------|-----------|-----|-------|-----------------|---------|--|
| 49<br>965 |           |     |       |                 | -       |  |
|           | 9800na    |     |       | Hoons           |         |  |
|           | (W H + W) | DE  | ₩6<#₩ | 第日の1首           | -       |  |
|           | おさらいメリル   | 0EB |       | はやときチャレンジ       | OEE     |  |

⑦「しっかり学習」か「楽しく学習」から問題を選んで取り組みましょう

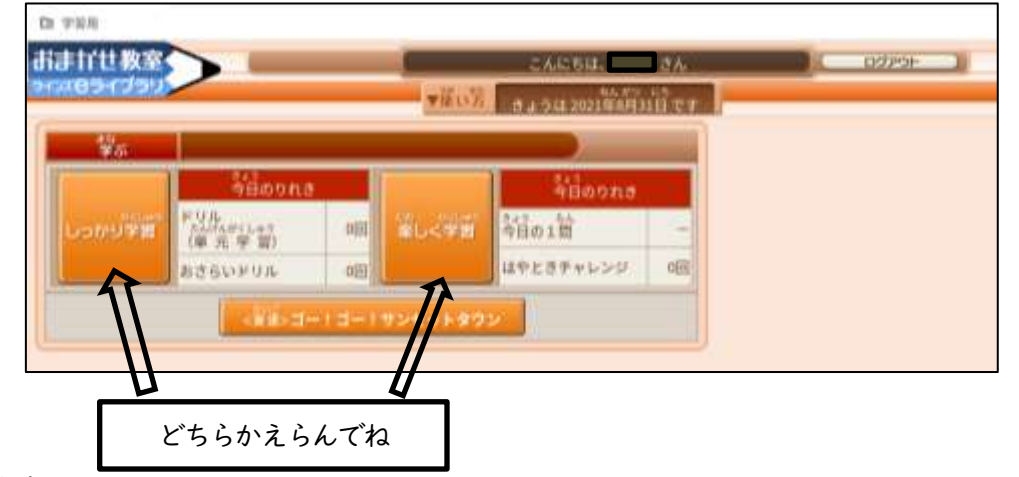

⑩学習を終わらせるときは、ログアウトをクリックまたはタップします

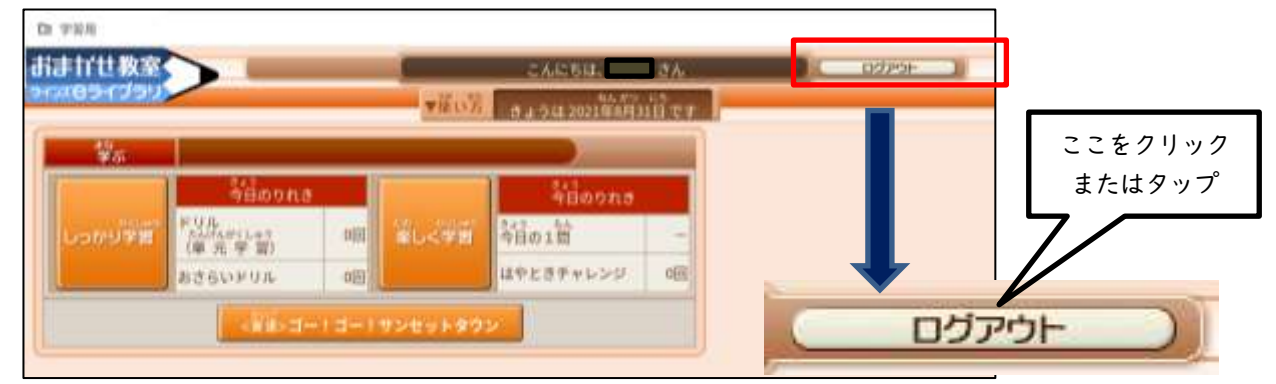

①これで終わります